## Регистрация

Для того, чтобы пройти регистрацию на сайте, нужно нажать кнопку «Регистрация», которая находится в правом верхнем страницы. После нажатия кнопки пользователю в центральной информационной области предоставляется возможность выбрать форму регистрации в зависимости от степени принадлежности к МГППУ.

Читателям нашего вуза нужно нажать кнопку «Нет» — откроется форма регистрации, со следующими полями:

– Логин

- Фамилия \*

-Имя, Отчество \*

- Видимое имя

– E-mail \*

– Примечание \*

Все поля, отмеченные \* - обязательны к заполнению.

В поле «Примечание» надо указать вид деятельности пользователя: преподаватель НГПУ / студент НГПУ.

После заполнения регистрационной формы, пользователь должен нажать кнопку «Зарегистрироваться» — появится форма с сообщением «Запрос на регистрацию отправлен», чтобы ее закрыть следует нажать кнопку «ОК». Заявки перед регистрацией просматриваются администратором на корректность заполнения, поэтому подтверждение регистрации придет в течение **2-х дней**.